# หน่วยการเรียนรู้ที่ 2

×

## การป้อนข้อมมูลและการปรับแก้ข้อมูล

## ປຣະເນນມາສະກຸຼຫຼາຍຄາຍ

ข้อมูลแบ่งออกเป็น ร ชนิด คือ 1.ข้อมูลตัวอักษร (TEXT)TITLE BAR 2.ข้อมูลตัวเลข (NUMBER) 3.3. ข้อมูลที่เป็นสูตร (FORMULA) 4.ข้อมูลชนิดวันที่ (DATE) 5.ข้อมูลชนิดเวลา (TIME)

Excel 2010

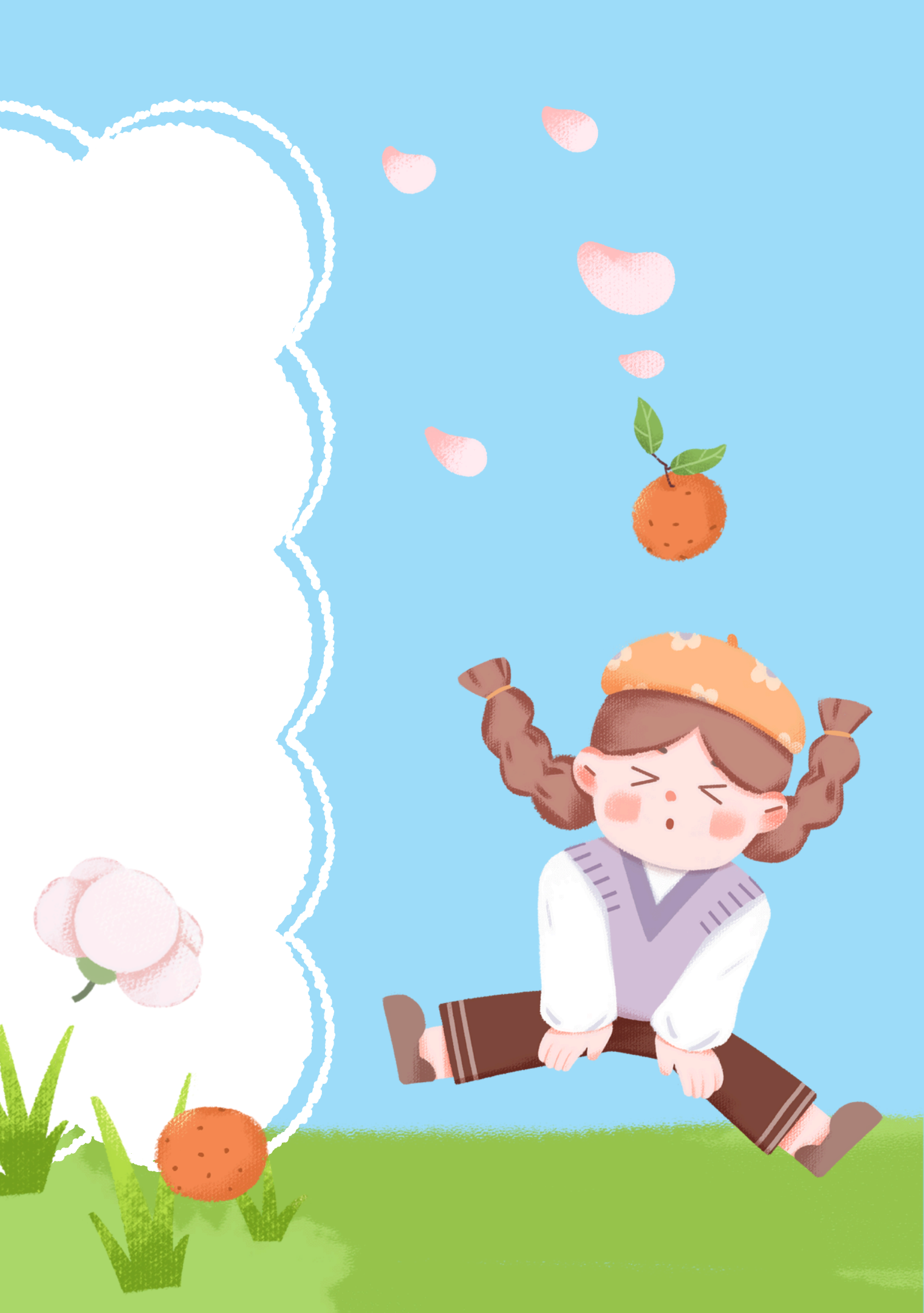

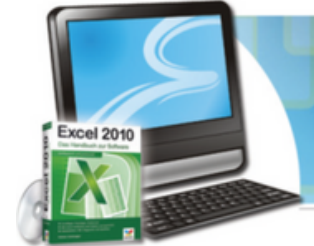

ກາຣປ້ອນູ້ອນູລລຈໃນເຮລລ໌

การป้อนข้อมูลในโปรแกรม MICROSOFT EXCEL 2010 มีลักษณะแตกต่างจากการพิมพ์งาน ปกติทั่วไปโดยมีหลักการดังนี้ 1. เลื่อน CELL POINTER ไปยังตำาแหน่งเซลล์ที่ต้องการพิมพ์ข้อมูลโดยข้อมูลจะปรากฎในแถบ สูตร ีคำานวณ (FORMULA BAR) ดังนี้

|   | А          | 1 | • | × ✓ |
|---|------------|---|---|-----|
|   | А          | В | С | D   |
| 1 | การป้อนข้อ |   |   |     |

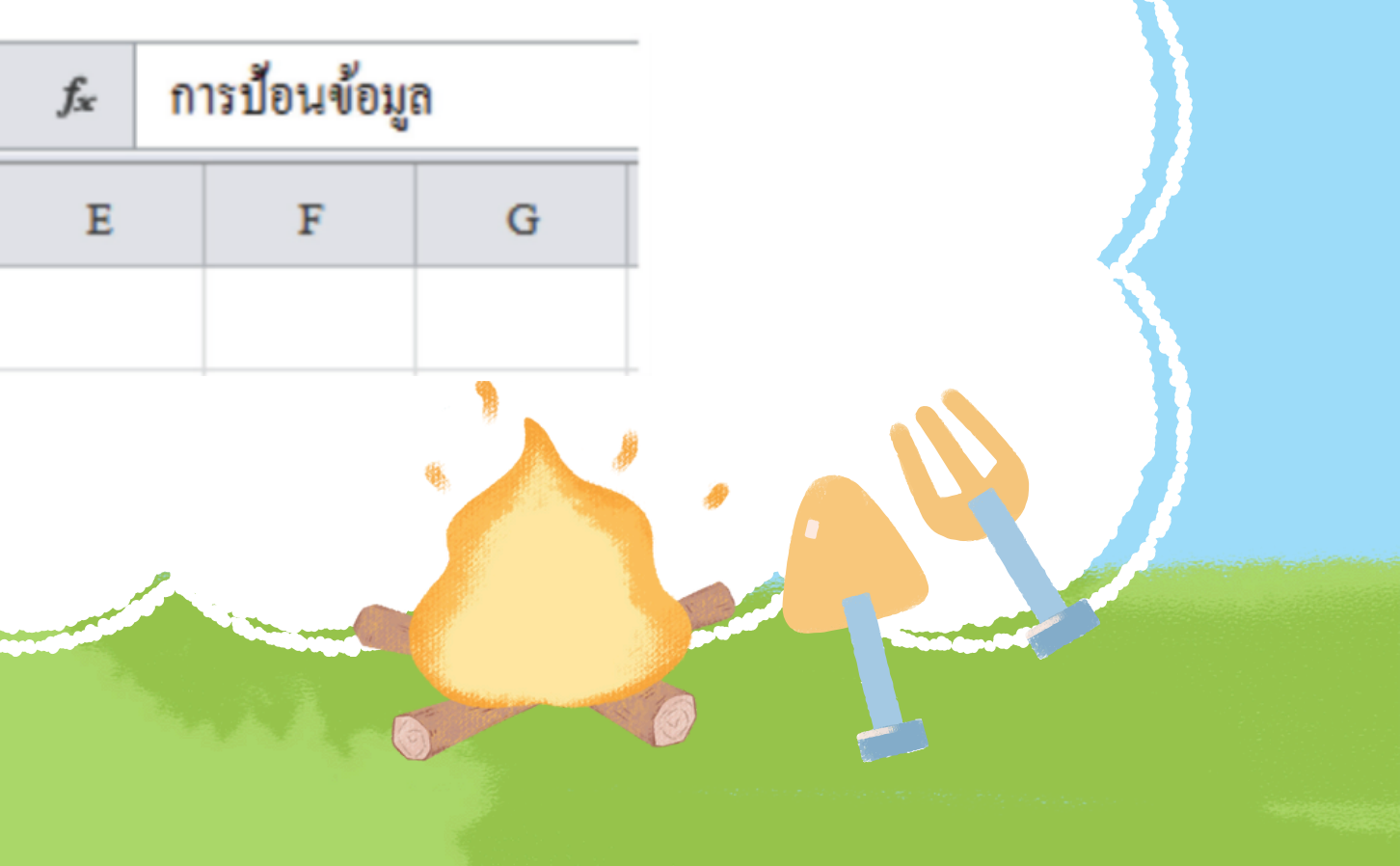

### ກາຣປ້ອນນ້ອນູລລຈໃນເຮລລ໌

ยรวจสอบความถูกต้อง ถ้าผิดหรือต้องการแก้ไขให้ใช้ BACKSPACE
ลบหรือแก้ไข ถ้าถูกต้องสามารถปฏิบัติดังนี้
กดปุ่ม ENTER หรือ
กดปุ่มลูกศรเพื่อเลื่อนต่ำาแหน่ง CELL POINTER หรือ
ใช้เมาส์คลิกที่ไอคอนเครื่องหมาย √ใน FORMULA BAR

|   | А    | В                     | С   | D       | E         | F      | G                            |
|---|------|-----------------------|-----|---------|-----------|--------|------------------------------|
| 1 | รหัส | ชื่อ - สกุล           | เพศ | ดำแหน่ง | เงินเดือน | ภาษี   | <b>ร</b> າຍ <b>รັ</b> ນສຸກສີ |
| 2 | A001 | น.ส.วันเพ็ญ เหมือนสุข | លួ  | บัญชี   | 11,000.00 | 440.00 | 10,560.00                    |
| 3 | A002 | น.ส.รัชนี สีแสงใส     | ល្ង | บัญชี   | 8,500.00  | 340.00 | 8,160.00                     |
| 4 | A003 | นางชุติมา สามัคคีย์   | លូ  | ธุรการ  | 8,000.00  | 320.00 | 7,680.00                     |
| 5 | A004 | นายเจริญ เพลินสุขตา   | 1   | ธุรการ  | 7,500.00  | 300.00 | 7,200.00                     |

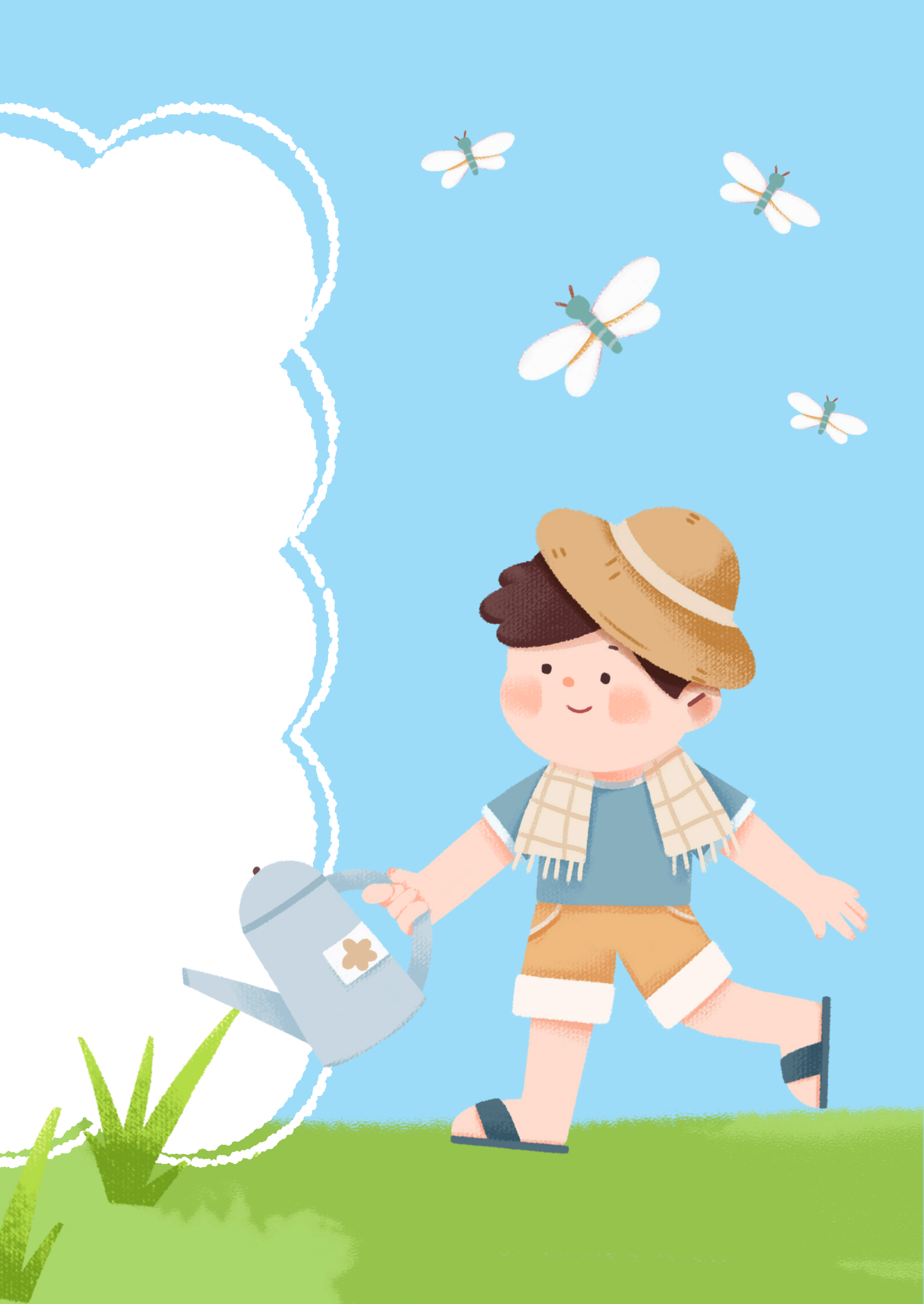

เมื่อมีการป้อนข้อมูลแล้วพบว่าเกิดข้อผิดพลาดขึ้น สามารถปรับเปลี่ยนหรือแก้ไขข้อมูล นั้นได้โดยทำาได้หลายรูปแบบด้วยกัน คือ 1. คลิกเลือกเซลล์ที่จะแก้ไขและพิมพ์ข้อมูลใหม่ทับข้อมูลเดิม

ກາຣປ້ອນນ້ອນູລລຈໃນເຮລລ໌

2. คลิกเลือกเซลล์ที่จะแก้ไขแล้วกดปุ่มฝังก์ชันคีย์ F2จะปรากฎเคอร์ เซอร์อยู่ท้ายข้อมูลใน เซลล์ใช้ลูกศรเลื่อนหรือใช้เมาส์ {ที่เป็นรูป I-BEAM (ไอบีม)} คลิกตรงต่ำาแหน่งที่จะแก้ไข

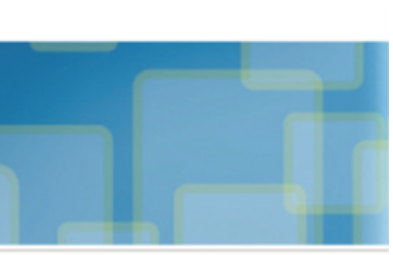

ກາຣຈັດລອກນ້ອມູລແລະກາຣເຈລື່ອນຢ້າຍ ນ້ອມູລໃນເຮລລ໌ (Copy and Cut)

การคัดลอกข้อมูลช่วยให้การทำางานได้รวดเร็วมากขึ้น ซึ่งไม่จำาเป็นต้องป้อนข้อมูลที่เหมือน กันซ้ำๆ กันการคัดลอกข้อมูลทำาได้โดย วิธีที่ 1

1. เลือกช่วงของเซลล์ข้อมูลที่ต้องการ จะเกิดเป็นแถบสี
2. คลิกที่แท็บ HOME (หน้าแรก) เลือกปุ่มคำาสั่ง COPY
3. จะเกิดเส้นประวิ่งล้อมรอบข้อมูลที่เลือกไว้
4. คลิกที่แท็บ HOME (หน้าแรก) เลือกปุ่มคำสั่ง

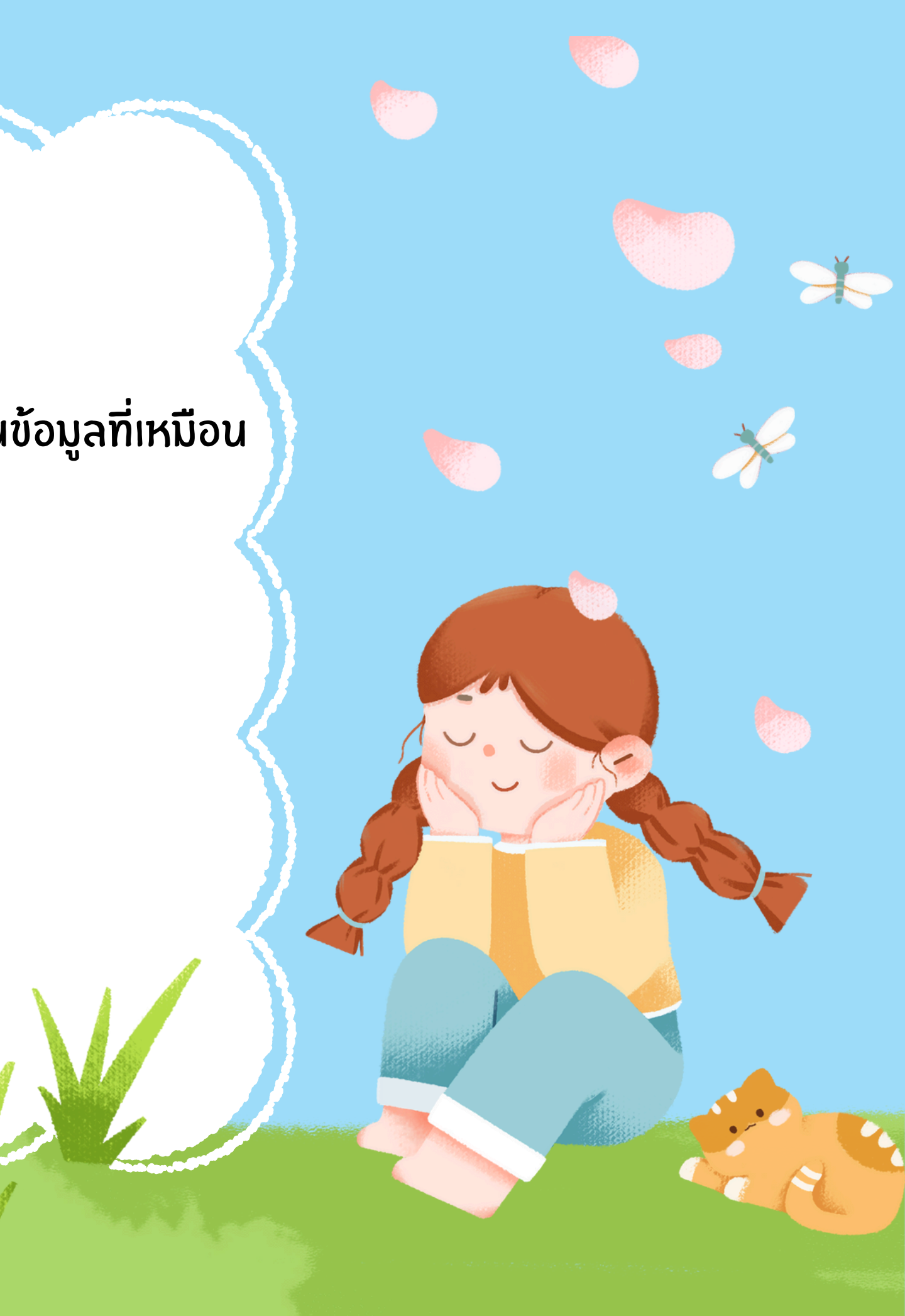

### การลบข้อมูลในเซลล์ (Delete)

การลบข้อมูล คือ การลบข้อมูลที่ได้ป้อนลงไปในเซลล์ สามารถปฏิบัติได้ดังนี้ 1. เลือกเซลล์ข้อมูลที่ต้องการลบ จะลบทีละเซลล์ ลบเป็นช่วง หรือลบเซลล์ที่ ไม่ติดกัน

×

- 2. คลิกที่แท็บ หome (หน้าแรก) เลือกปุ่มคำาสั่ง DELETE...(ลบ) หรือกด แป้นพิมพ์ DELETE (ลบ)
- 3. ปุ่มคำาสั่ง CLEAR (ล้าง) แล้วเลือก CLEAR CONTENTS (ล้างเนื้อหา) หรือคลิก ขวาเลือกคำาสั่ง CLEAR CONTENTS (ล้างเนื้อหา)

การแทรกแถว (เพระศา Row) สามารถปฏิบัติได้ ดังนี้

1. คลิกเลือกแถวที่ต้องการแทรก

2. คลิกที่แท็บ หอุหุย (หน้าแรก) เลือกปุ่มคำาสั่ง เพระศา

Row (แทรกแถว) หรือคลิกขวา

แถวที่เลือกไว้ คลิกเลือกคำาสั่ง เพระศา (แทรก)

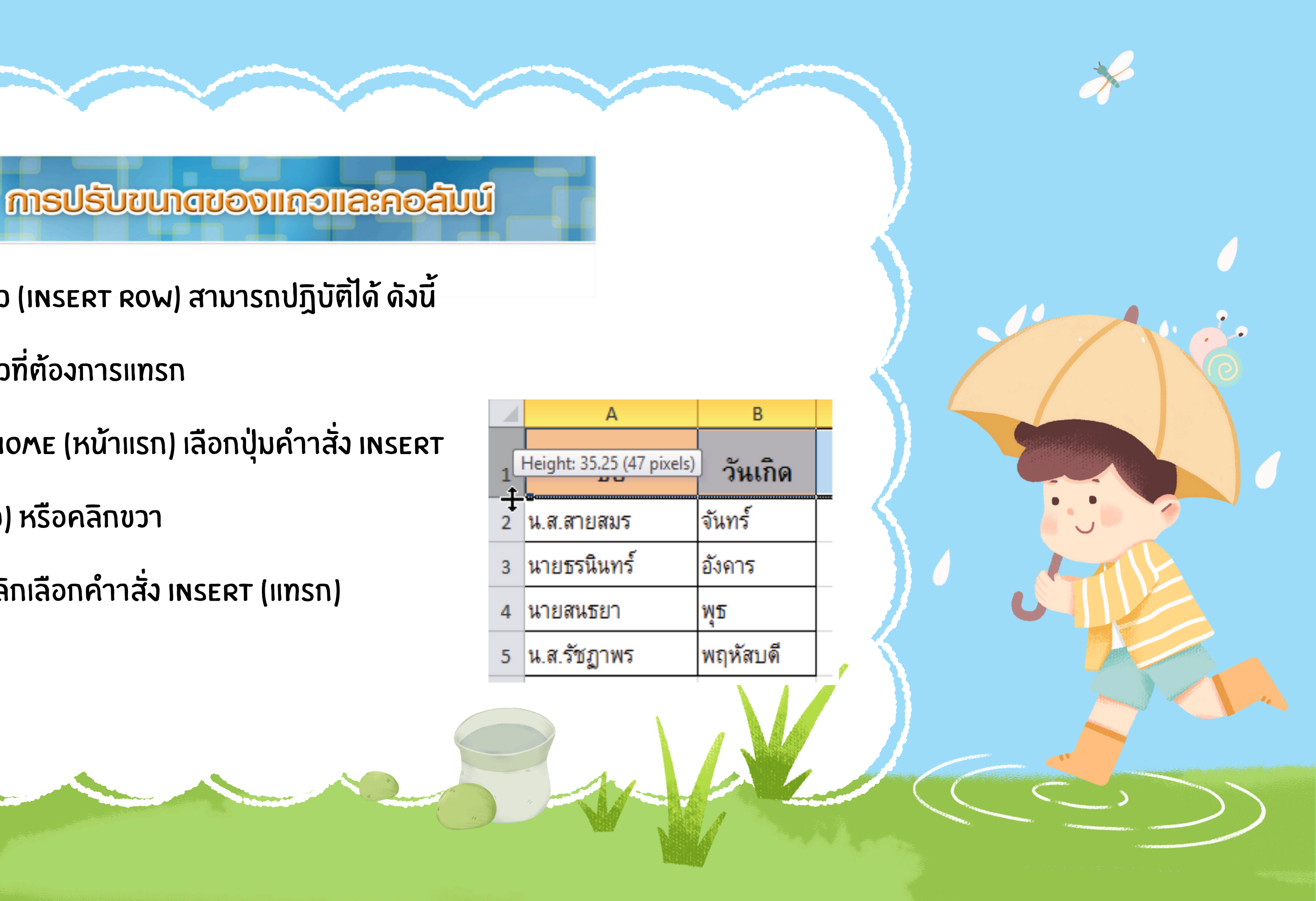

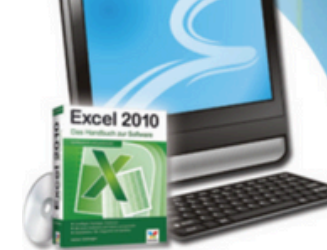

## <del>ກາຣຈັດກາຣກັບແໜ່</del>ແຈາແ

การเลือก พดุหรุหยุยา (แผ่นงาน)

การเพิ่มแผ่นงาน

การเปลี่ยนชื่อ тลв รหะะา

การกำหนดสีให้กับ TAB SHEET

การลบแผ่นงาน

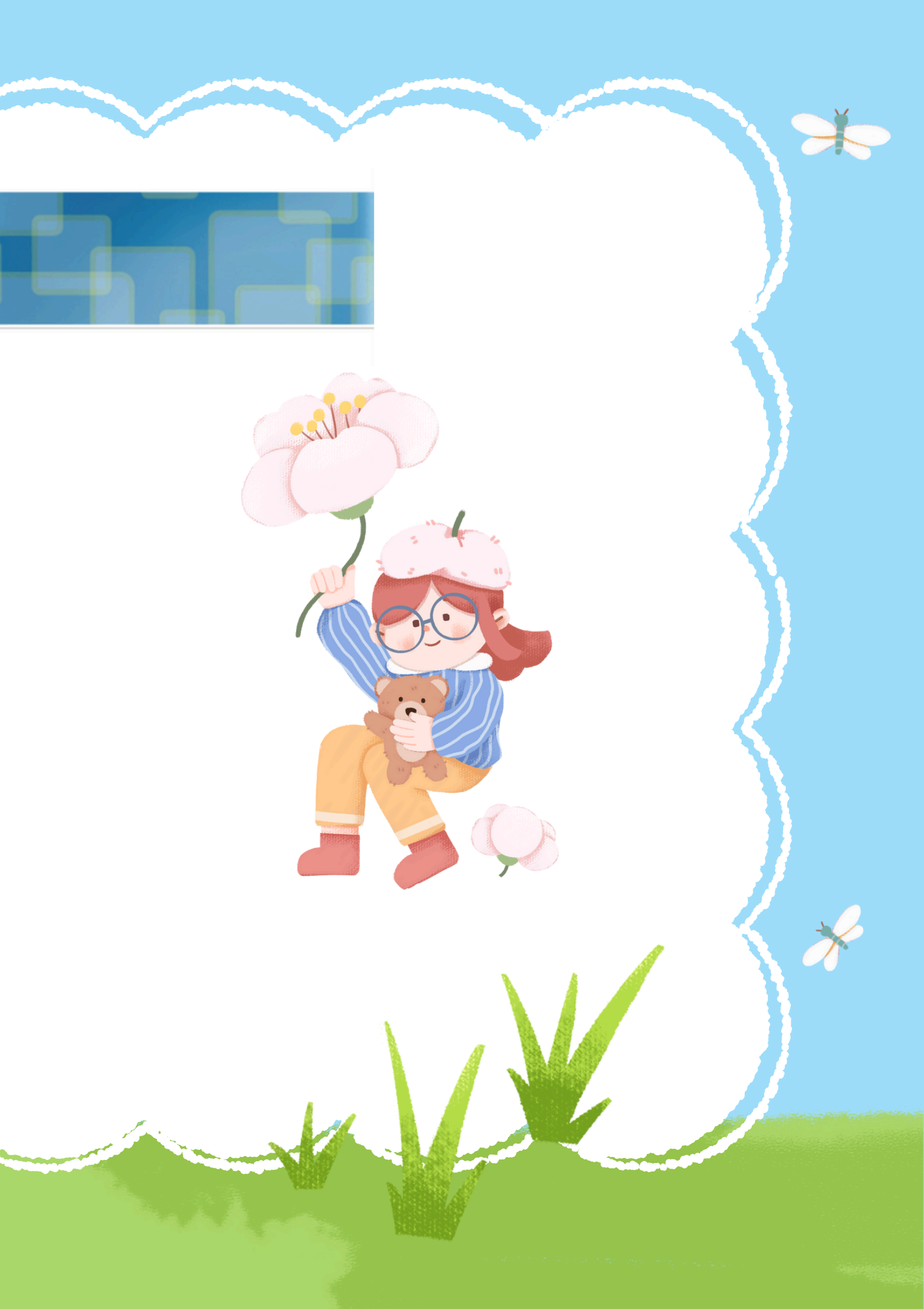